## 納付手順~確認まで(PayPay)

※イメージです。変更の可能性があります。

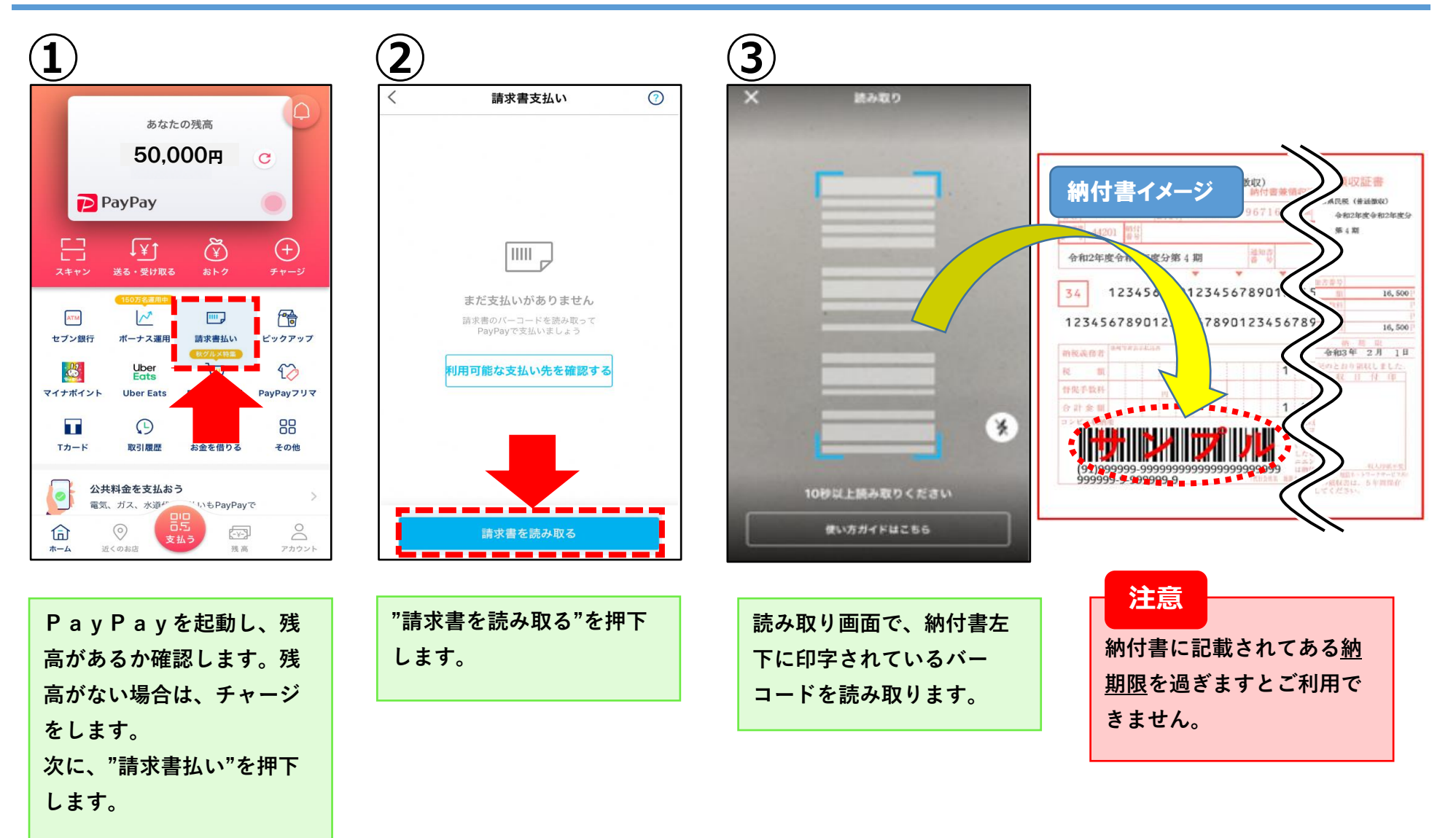

## 納付手順~確認まで(PayPay)

※イメージです。変更の可能性があります。

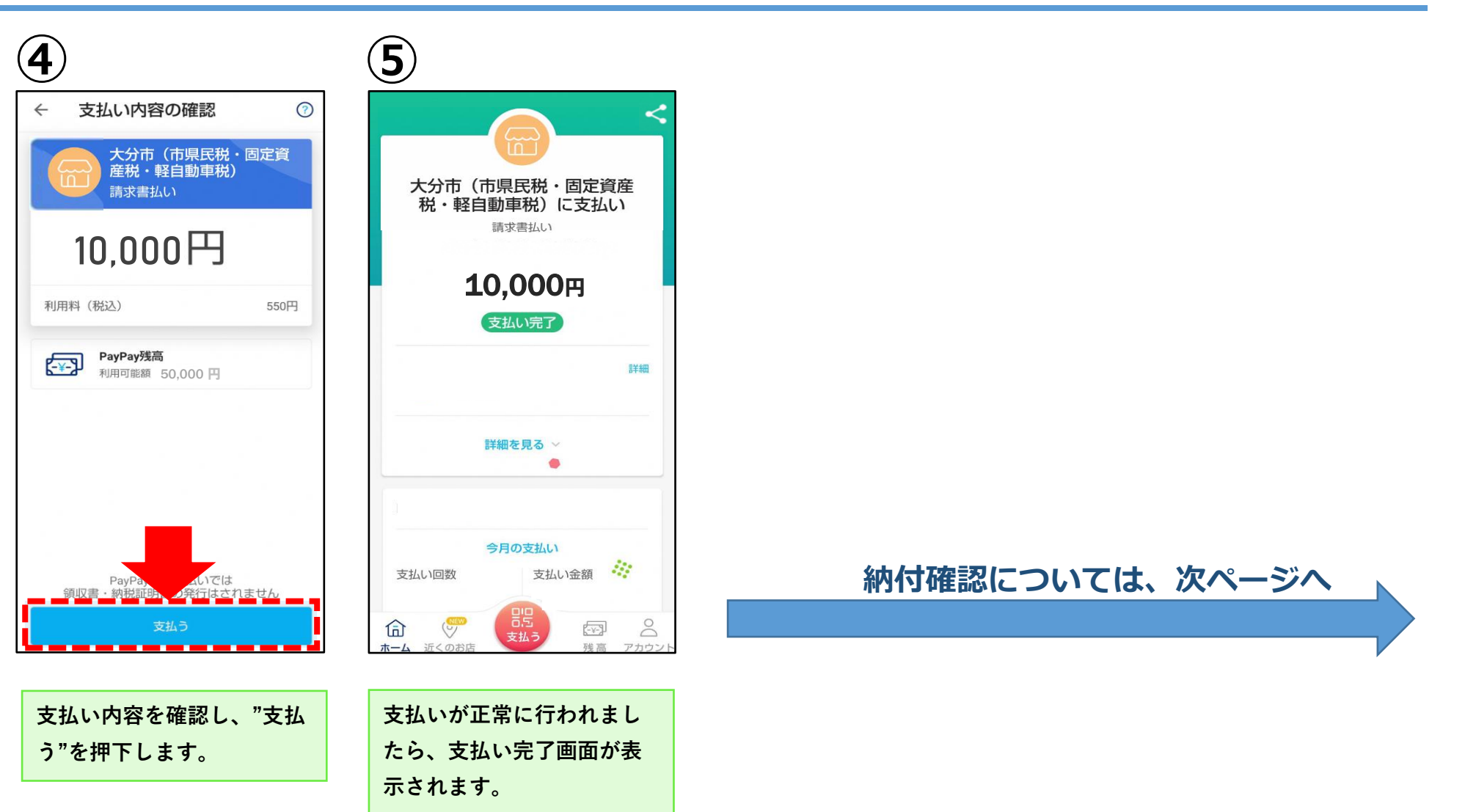

## 納付手順~確認まで(PayPay)

※イメージです。変更の可能性があります。

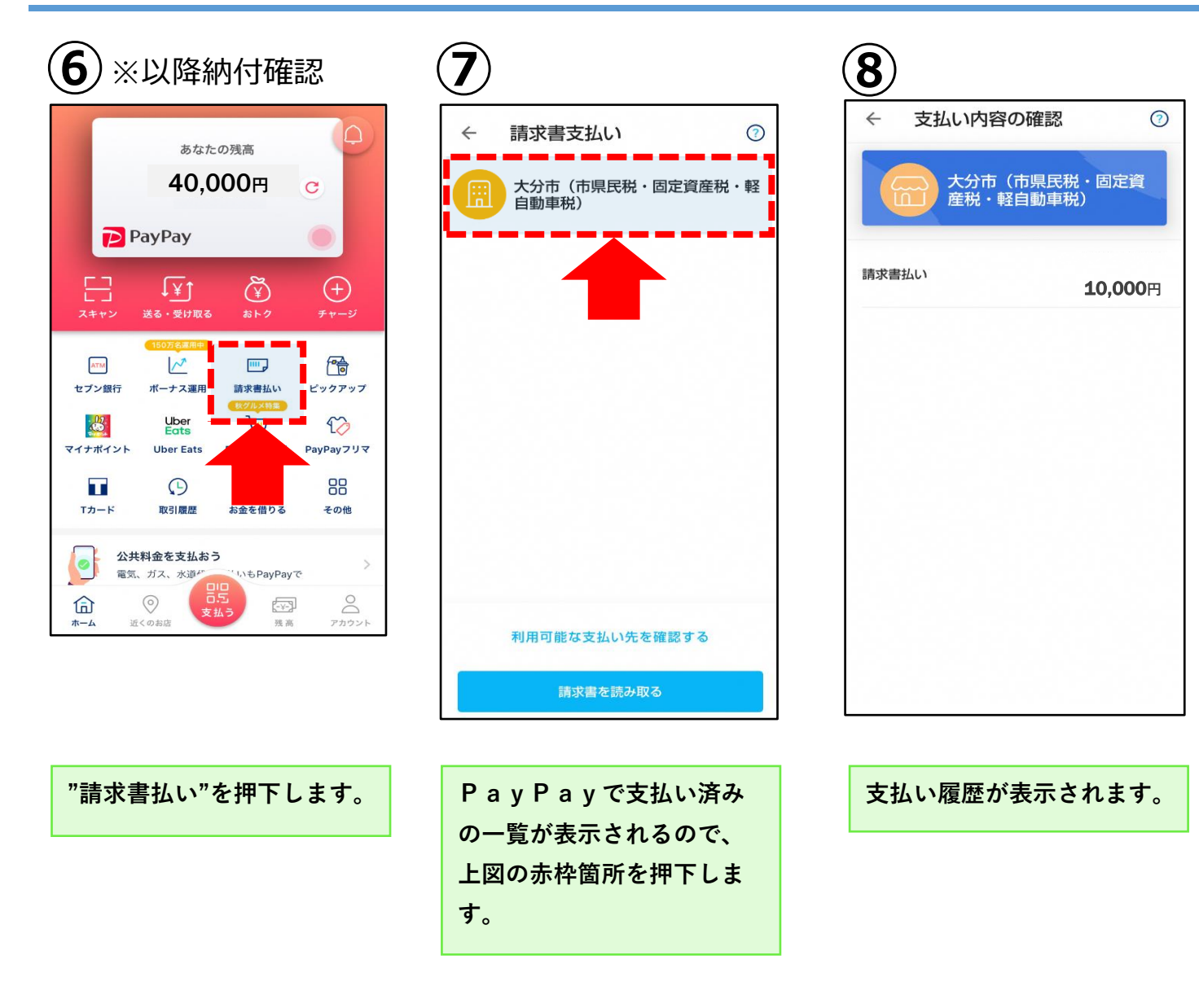